## Packet Tracer. Настройка стандартных ACL-списков

## Топология

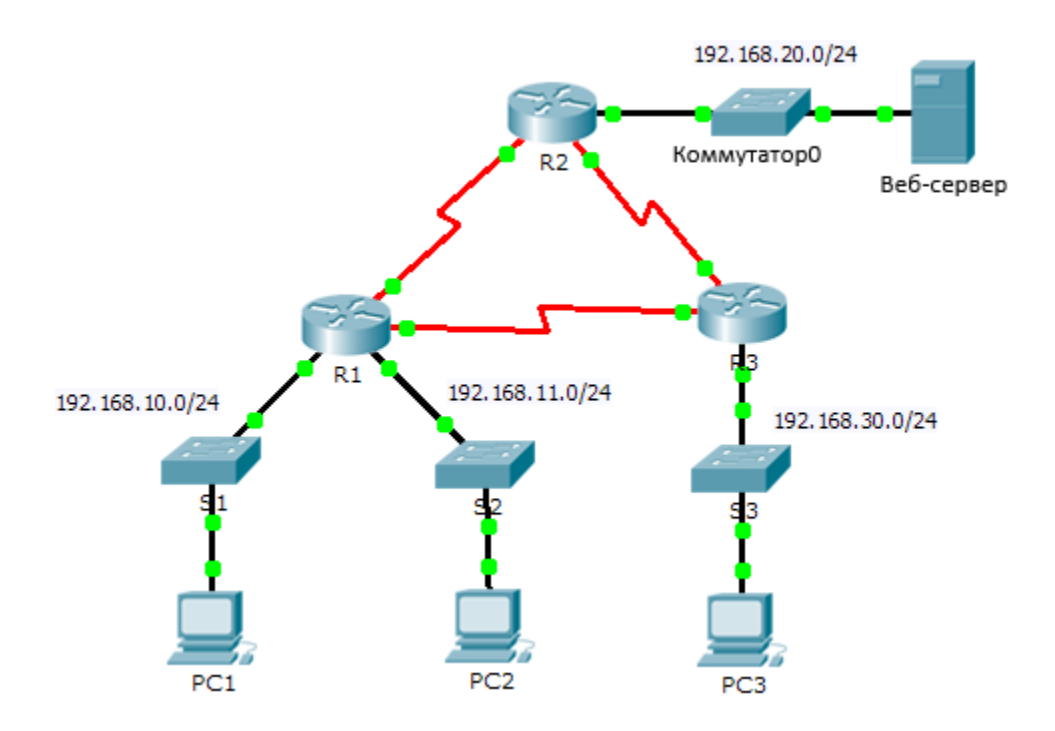

| Устройство | Интерфейс | ІР-адрес       | Маска подсети   | Шлюз по умолчанию |
|------------|-----------|----------------|-----------------|-------------------|
| R1         | F0/0      | 192.168.10.1   | 255.255.255.0   | N/A               |
|            | F0/1      | 192.168.11.1   | 255.255.255.0   | N/A               |
|            | S0/0/0    | 10.1.1.1       | 255.255.255.252 | N/A               |
|            | S0/0/1    | 10.3.3.1       | 255.255.255.252 | N/A               |
| R2         | F0/0      | 192.168.20.1   | 255.255.255.0   | N/A               |
|            | S0/0/0    | 10.1.1.2       | 255.255.255.252 | N/A               |
|            | S0/0/1    | 10.2.2.1       | 255.255.255.252 | N/A               |
| R3         | F0/0      | 192.168.30.1   | 255.255.255.0   | N/A               |
|            | S0/0/0    | 10.3.3.2       | 255.255.255.252 | N/A               |
|            | S0/0/1    | 10.2.2.2       | 255.255.255.252 | N/A               |
| PC1        | NIC       | 192.168.10.10  | 255.255.255.0   | 192.168.10.1      |
| PC2        | NIC       | 192.168.11.10  | 255.255.255.0   | 192.168.11.1      |
| PC3        | NIC       | 192.168.30.10  | 255.255.255.0   | 192.168.30.1      |
| WebServer  | NIC       | 192.168.20.254 | 255.255.255.0   | 192.168.20.1      |

## Таблица адресации

## Задачи

### Часть 1. Планирование реализации АСL-списка

### Часть 2. Настройка, применение и проверка стандартных АСL-списков

## Исходные данные/сценарий

Стандартные списки контроля доступа (ACL-списки) являются скриптами конфигурации маршрутизатора, которые разрешают или запрещают маршрутизатору пропускать пакеты, исходя из адреса источника. Данное интерактивное задание фокусируется на определении критериев фильтрации, конфигурации стандартных ACL-списков, применении их на интерфейсах маршрутизатора и проверке и тестировании реализации ACL-списка. Маршрутизаторы уже настроены, в том числе установлены IP-адреса и настроена маршрутизация на базе усовершенствованного протокола внутренней маршрутизации между шлюзами (EIGRP).

## Часть 1. Планирование реализации АСL-списка

## Шаг 1: Изучите текущую конфигурацию сети.

Перед применением каких-либо ACL-списков к сети важно убедиться в наличии полного подключения. Убедитесь в том, что обеспечено полное подключение сети, выбрав ПК и отправив с него эхо-запросы на другие устройства в этой сети. Эхо-запросы на каждое устройство должны быть успешными.

## Шаг 2: Исследуйте правила сетевой безопасности и разработайте план реализации ACL-списка.

- а. На маршрутизаторе R2 реализованы следующие правила сетевой безопасности:
  - Для сети 192.168.11.0/24 запрещён доступ к веб-серверу в сети 192.168.20.0/24.
  - Другие виды доступа разрешены.

Чтобы ограничить доступ из сети 192.168.11.0/24 к **веб-серверу** в сети 192.168.20.254 без нарушения передачи остального трафика, на маршрутизаторе **R2** следует создать и применить ACL-список. Список доступа должен быть размещён на исходящем интерфейсе по направлению к **веб-серверу**. Чтобы разрешить остальной трафик, на маршрутизаторе R2 следует создать второе правило.

- b. На маршрутизаторе **R3** реализованы следующие правила сетевой безопасности:
  - Сеть 192.168.10.0/24 не может обмениваться данными с сетью 192.168.30.0/24.
  - Другие виды доступа разрешены.

Чтобы ограничить доступ из сети 192.168.10.0/24 к сети 192.168.30/24 без нарушения передачи остального трафика, на маршрутизаторе **R3** следует создать и применить ACL-список. ACL-список должен быть размещён на исходящем интерфейсе по направлению к узлу **PC3**. Чтобы разрешить остальной трафик, на маршрутизаторе **R3** следует создать второе правило.

## Часть 2. Настройка, применение и проверка стандартных ACL-списков

## Шаг 1: Настройте и примените нумерованный стандартный ACL-список на маршрутизаторе R2.

а. Создайте ACL-список с номером 1 на маршрутизаторе **R2**, установив запрет доступа к сети 192.168.20.0/24 от сети 192.168.11.0/24.

R2(config) # access-list 1 deny 192.168.11.0 0.0.0.255

b. По умолчанию список доступа отклоняет трафик, не соответствующий заданному правилу. Чтобы разрешить другой трафик, задайте следующее правило:

R2(config) # access-list 1 permit any

с. Чтобы ACL-список осуществлял фильтрацию трафика, он должен быть применён на каком-либо маршрутизаторе. Примените ACL-список, разместив его для исходящего трафика интерфейса Gigabit Ethernet 0/0.

R2(config)# interface GigabitEthernet0/0
R2(config-if)# ip access-group 1 out

# Шаг 2: Настройте и примените нумерованный стандартный ACL-список на маршрутизаторе R3.

а. Создайте ACL-список под номером 1 на маршрутизаторе **R3**, установив запрет доступа к сети 192.168.30.0/24 от сети узла **PC1** (192.168.10.0/24).

R3(config)# access-list 1 deny 192.168.10.0 0.0.0.255

b. По умолчанию список доступа отклоняет трафик, не соответствующий заданному правилу. Чтобы разрешить остальной трафик, создайте второе правило для списка ACL 1.

R3(config) # access-list 1 permit any

с. Примените ACL-список, разместив его для исходящего трафика интерфейса Gigabit Ethernet 0/0.

R3(config)# interface GigabitEthernet0/0
R3(config-if)# ip access-group 1 out

#### Шаг 3: Проверьте конфигурацию и работоспособность списка ACL.

- a. На маршрутизаторах R2 и R3 введите команду show access-list, чтобы проверить конфигурации ACL-списков. Введите команду show run или show ip interface gigabitethernet 0/0, чтобы проверить размещения ACL-списков.
- b. При размещении двух ACL-списков сетевой трафик фильтруется в соответствии с правилами, описанными в части 1. Для проверки реализаций ACL-списков выполните следующие проверки:
  - Эхо-запрос с 192.168.10.10 к 192.168.11.10 прошёл успешно.
  - Эхо-запрос с 192.168.10.10 к 192.168.20.254 прошёл успешно.
  - Сбой эхо-запроса с 192.168.11.10 к 192.168.20.254.
  - Сбой эхо-запроса с 192.168.10.10 к 192.168.30.10.
  - Эхо-запрос с 192.168.11.10 к 192.168.30.10 прошёл успешно.
  - Эхо-запрос с 192.168.30.10 к 192.168.20.254 прошёл успешно.